## Einrichtung des HTU Mailing in K-9 Mail (Android)

1. Unten in der Leite das Symbol für Neues Konto hinzufügen auswählen

| 23:12 🕓 🞯                                                   | LTE<br>47 at 1 | 74 |
|-------------------------------------------------------------|----------------|----|
| <b>Konten</b><br>Nächster Abruf In 9 Minuten                |                |    |
| Gemeinsamer Posteingan<br>Alle Nachrichten aus integrierten | g<br>Ordnern   | 32 |
| Alle Nachrichten<br>Alle Nachrichten in durchsuchbare       | en Ordnern     | 36 |
| Yogic World<br>49.9MB                                       | <b>★</b> 3     | /  |
| <b>Gmail</b><br>1.9MB                                       | <b>★</b> 10    | /  |
| Student<br>5.2MB                                            | <b>★</b> 14    | /  |
| НТU<br>9.3МВ                                                | <b>†</b> 9     |    |
|                                                             |                |    |
|                                                             |                |    |
|                                                             |                |    |
|                                                             |                |    |
|                                                             | ¥              |    |
| Q C ➡+                                                      | +              | Ē  |
|                                                             | •              |    |

- 2. Bei E-Mail vorname.nachname@htugraz.at eingeben
- 3. Bei Passwort das HTU Passwort eingeben
- 4. Auf manuelle Einrichtung tippen

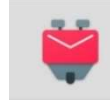

## vorname.nachname@htugraz.a

|   | •••••                 |        |
|---|-----------------------|--------|
|   | Passwort anzeigen     |        |
|   | ✓ Erweiterte Optionen |        |
|   |                       |        |
|   |                       |        |
| 1 |                       |        |
|   |                       |        |
|   |                       |        |
|   | Manuelle Einrichtung  | Weiter |

## 5. IMAP auswählen

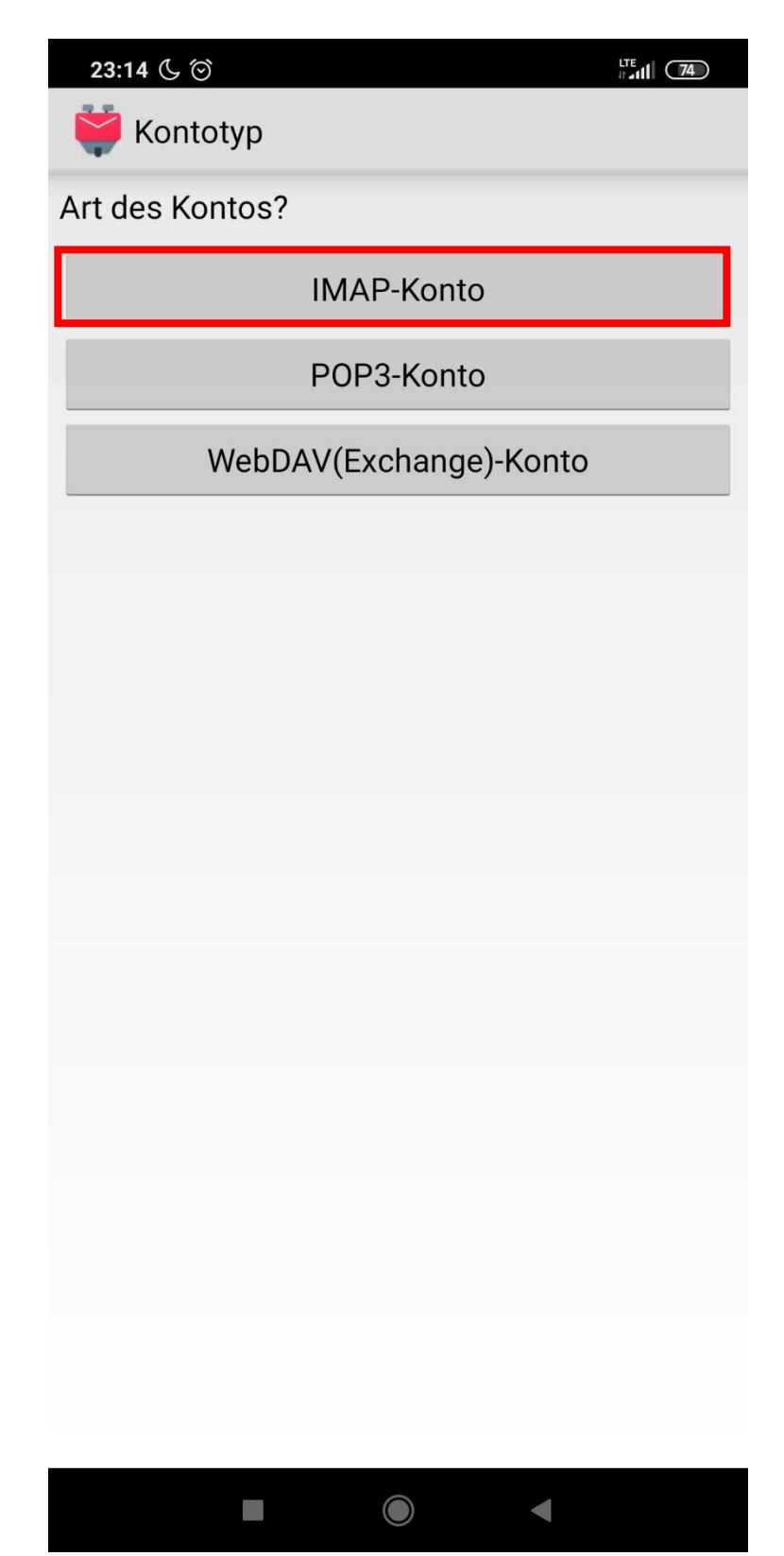

- 6. IMAP-Server: imap.htu.tugraz.at
- 7. Sicherheitstyp: STARTTLS
- 8. Benutzername: Benutzer@htugraz.at
- 9. IMAP-Verzeichnispräfix: shared (wichtig um shared Mailboxen zu sehen)

| 23:15 🕓 🞯                           |               |
|-------------------------------------|---------------|
| 💗 Einstellungen für Postein         | gangsserver   |
| IMAP-Server                         |               |
| imap.htu.tugraz.at                  |               |
| Sicherheitstyp                      |               |
| STARTTLS                            |               |
| Port                                |               |
| 143                                 |               |
| Benutzername                        |               |
| i@htugraz.at                        |               |
| Authentifizierungstyp               |               |
| Passwort, normal                    |               |
| Passwort                            |               |
| ••••                                |               |
| IMAP-Namensraum automatis           | sch ermitteln |
| IMAP-Verzeichnispräfix              |               |
| shared                              |               |
| Komprimierung bei Netzwerk verwende | en:           |
| 🗹 Mobil 🗹 WLAN 🗹 Anderes            |               |
|                                     |               |
|                                     |               |
|                                     |               |
|                                     |               |
|                                     |               |
|                                     |               |
|                                     | Weiter        |
|                                     |               |

- 10. SMTP-Server: smtp.htu.tugraz.at
- 11. Sicherheitstyp: **STARTTLS**

12. Benutzername: Benutzer@htugraz.at

| 🐳 Einstellungen für Postausgangsserver |
|----------------------------------------|
| SMTP-Server                            |
| smtp.htu.tugraz.at                     |
| Sicherheitstyp                         |
| STARTTLS                               |
| Port                                   |
| 587                                    |
| 🗹 Anmeldung erforderlich               |
| Benutzername                           |
| @htugraz.at                            |
| Authentifizierungsmethode              |
| Passwort, normal                       |
| Passwort                               |
| • • • • • • • • • • • • •              |
|                                        |
|                                        |
|                                        |
|                                        |
|                                        |
|                                        |
|                                        |
|                                        |
|                                        |

LTE 74

23:15 🕓 🗇 🎽

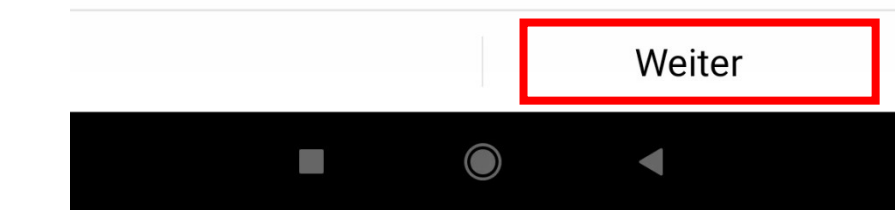